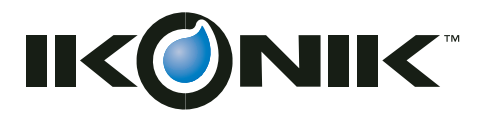

Building Icons For Life

# SIM 安装指南

Rev 1.1

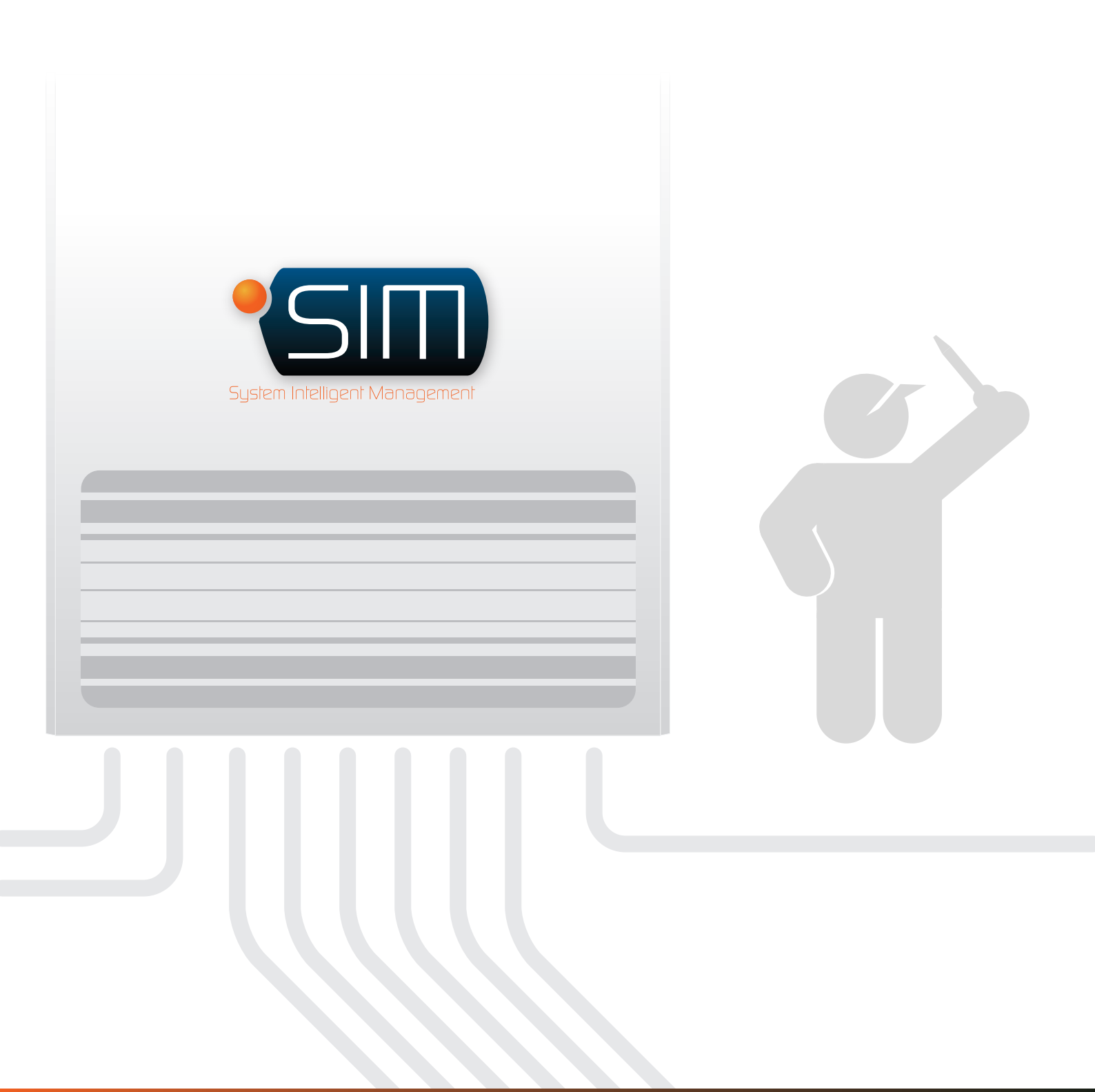

感谢您购买 IKONIK 设计的散热产品。IKONIK 致力于机箱水/气冷却方案技术集成,提供最优化的散热 解决方案。关于 SIM 的更详细信息和技术规格,请访问 IKONIK 的网站。(http://www.ikonik.com)

以下情况不在保修范围之内:

- 1. 不正确或没有按照设计用途的方式使用产品。
- 2. 不遵循所提供的正确操作方法
- 3. 由于其他装置的干扰,造成故障
- 4. 未经同意, 对产品进行改装
- 5. 由于产品故障造成其他物体的损坏。
- 6. 由于自然灾害如地震、雷电、火灾和洪水等造成的故障。
- 7. 产品的保修保修标签已丢失或损坏。
- 在计算机系统运输前,内部装置包括电源、硬盘、CD-ROM驱动器、主板、风扇等没有从机箱拆除, 造成机箱或其他与计算机相关装置的损坏。
- 9. 没有遵循用户手册中的安装步骤, 而造成的任何损失/损坏。

警告 !!

安装计算机产品时,没有戴手套,会造成人身伤害或装置的损坏。连接器安装不正确,可能烧坏主板或其他元件。请确保遵守安装手册中的 说明。

# 1. 附件一览表

(供SIM用, 机箱和LCS一览表请见菜单):

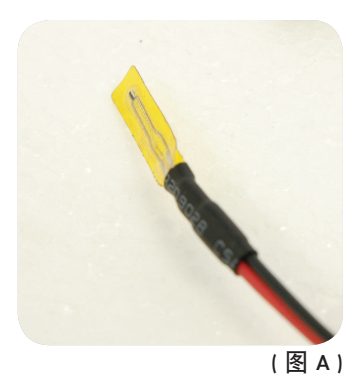

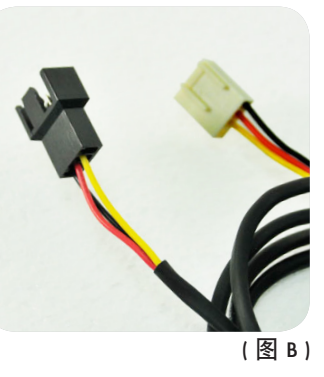

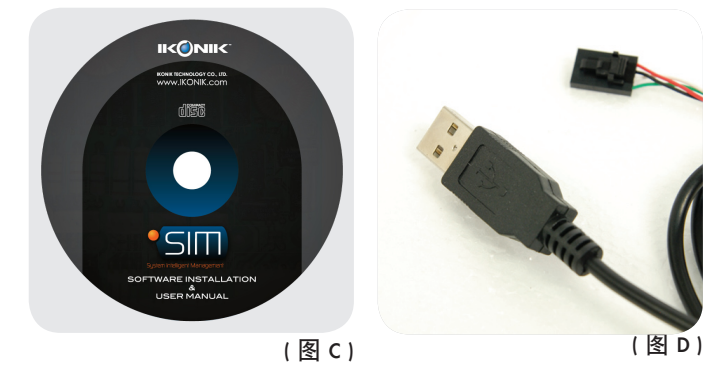

1.1 Ra系列:

| 1.1.1 Ra X10 SIM    |       |
|---------------------|-------|
| 温度传感器线缆x 6          | (图 A) |
| 风扇扩展线缆x 2           | (图 B) |
| CD x 1              | (图 C) |
| 外部USB扩展线缆模块         | (图 D) |
| 1.1.2 Ra X10 LIQUID |       |
| 温度传感器线缆x 6          | (图 A) |
| 风扇扩展线缆x 1           | (图 B) |
| CD x 1              | (图 C) |
| 内部USB扩展线缆模块         | (图 D) |
| 1.2 Zaria系列:        |       |
| 温度传感器线缆x 4          | (图 A) |
| 风扇扩展线缆x 1           | (图 B) |
| CD x 1              | (图 C) |
|                     |       |

# 2. SIM模块的硬件安装

请注意:进行改装时,请先阅读保修保修条款。

2.1 Ra X10系列

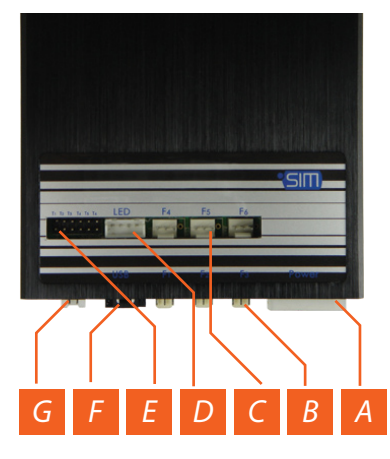

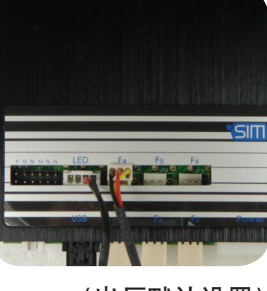

(出厂默认设置)

- 2.1.1 线材安装
  - A 电源连接器 。
  - B F1 连接到前面固定的风扇。 (出厂默认设置;请不要移除或更改!)
    - F2 连接到后面固定的风扇。 (出厂默认设置;请不要移除或更改!) F3 连接到上方固定的风扇。
    - (出厂默认设置;请不要移除或更改!)
  - C F4 连接到下方固定的风扇。 (出厂默认设置;请不要移除或更改!)
    - F5 连结到Ra X10水冷帮浦。 (出厂默认设置;请不要移除或更改!)
    - \* F5 用户定义的风扇连接器。请使用风扇 扩展线缆。(仅适合Ra X10 SIM)
    - F6 用户定义的风扇连接器。请使用风扇扩 展线缆。
  - D LED开关连接器。(出厂默认设置)
  - E T1~T6温度传感器。
  - F 数据传输接头。请参照3.1.2连接USB端 口 。
  - G 水冷系统的水位显示控制接头。 (出厂默认设置;请不要移除或更改!)
- 2.1.2 风扇安装

| 风扇位置 | 风扇规格                              | 风量             | 风扇数量 | 風扇轉數範圍                           |
|------|-----------------------------------|----------------|------|----------------------------------|
| 前风扇组 | 12025; 1800 rpm                   | 77.85          | 2    | 1550 ~ 2050 rpm                  |
| 后风扇组 | 14025; 1800 rpm<br>8015; 2400 rpm | 89.04<br>26.61 | 1 2  | 1550 ~ 2050 rpm<br>Non-Detection |
| 上风扇组 | 8015; 2400 rpm                    | 26.61          | 4    | 2100 ~ 2700 rpm                  |
| 下风扇组 | 8015; 2400 rpm                    | 26.61          | 4    | 2100 ~ 2700 rpm                  |

\*风扇转数侦测范围可能因为使用不同的风 扇,及风扇电压设定而造成最高转数的不同 2.2 Zaria系列

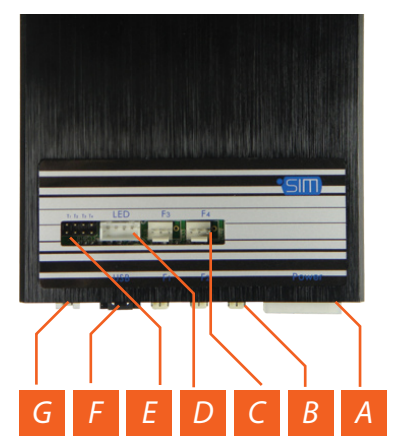

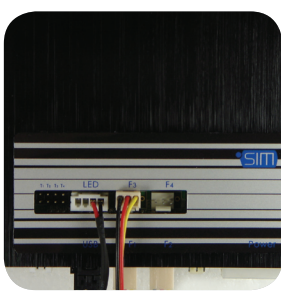

(出厂默认设置)

- 2.2.1 线材安装
  - A 电源连接器。
  - B F1 连接到前面固定的风扇。 (出厂默认设置;请不要移除或更改!)
  - F2 连接到后面固定的风扇。 (出厂默认设置;请不要移除或更改!) C F3 连接到侧边固定的风扇。
    - (出厂默认设置;请不要移除或更改!)
    - F4 用户定义的风扇连接器。
  - D LED开关连接器(出厂默认设置)
  - E T1~T4温度传感器。
  - F 数据传输接头。另一端连接到主板的前 USB连接器。
  - G 不要与其他装置连接。如果由于疏忽此 条款引起任何损坏, IKONIK不承担保 修。

# 2.2.2 风扇安装

| 風扇位置 | 風扇規格            | 風量    | 風扇數量 | 風扇轉數範圍          |
|------|-----------------|-------|------|-----------------|
| 前風扇組 | 14025; 1800 rpm | 89.04 | 1    | 1550 ~ 2050 rpm |
| 後風扇組 | 12025; 1800 rpm | 77.85 | 1    | 1550 ~ 2050 rpm |
| 側風扇組 | 8025; 2400 rpm  | 26.61 | 2    | 2100 ~ 2700 rpm |

\*风扇转数侦测范围可能因为使用不同的风 扇,及风扇电压设定而造成最高转数的不同

# 3. SIM安装

#### 注意!

SIM 不支持 Windows 下 ACPI 设定。所以当您使用 SIM的时候, 请确定关闭 Windows 的电源管理模式。如果 您未关闭,当SIM自省电模式回复后,可能出现 SIM 无法 操作的现象。

## 3.1 硬件安装

3.1.1 请从电源装置插 座连接PATA连接 器到SIM主印刷电 路板电源。同时 确认所有连接器 按图1正确接好。

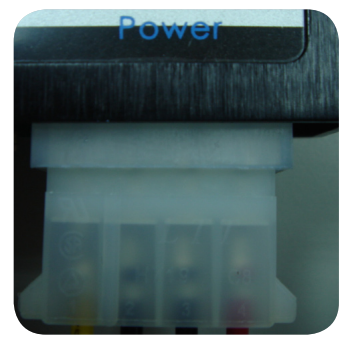

(图 1)

3.1.2 请确认数据传输线 缆按图2连接, 然 后如图3将USB连 接器连接到主板 的USB插槽。 (图2)(图3)

> 如果主板上的前 USB连接器被占 用,请使用外部 USB扩展线缆。 (仅用于Ra系列; 见附件一览表)。 将缆线穿过机箱 后板的水冷孔 位,并将此线缆 连接到主板后面 的USB端口上, 以使SIM可运行。

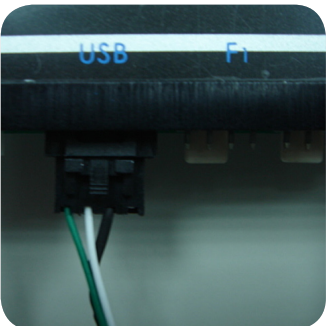

(图 2)

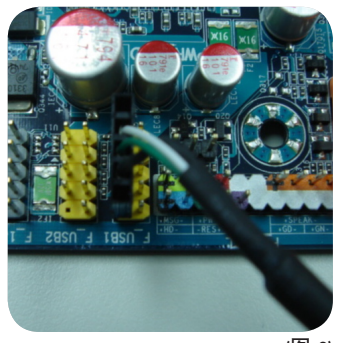

(图 3)

(图 3-2)

3.1.3 请按图4将所有的 温度传感器固定 在装置表面。

(例如: 硬盘驱 动器、北桥芯片 组、南桥芯片 组、VGA散热 器、CPU散热器 等)

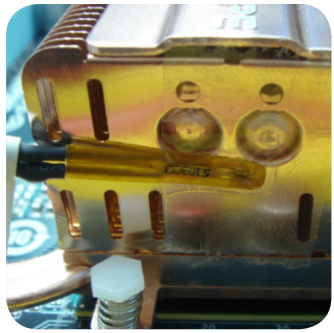

(图 4)

# 3.2 软件安装

3.2.1 请在您的系统上安装SIM软件, 然后按图5直接 运行「setup」。

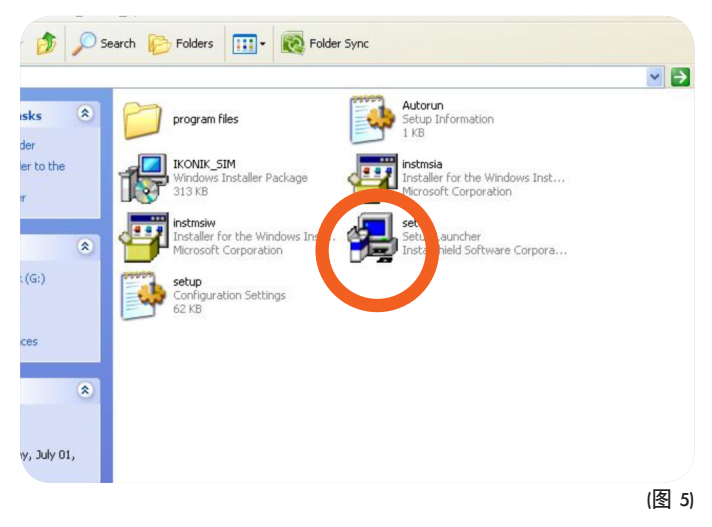

- 3.2.2 请按图6在您的系统上激 活SIM软件。
- 3.2.3 如果如图7所示, 连接 图标显示 「连接」, 则 SIM已运行。如果显示 未连接,请进行故障检 杳。

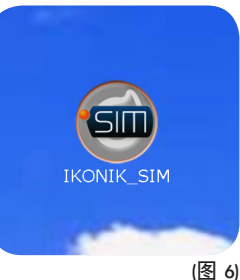

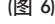

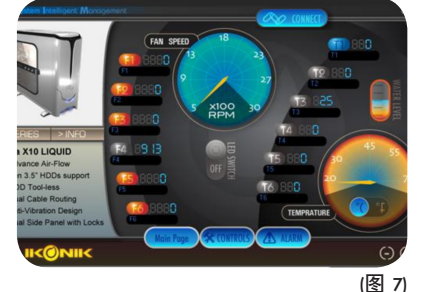

SIM 故障排除:

- 1. 请检查所有的连接器已正确连接, 而且连接图标是否 为橙色、显示「未连接」。
- 2. 如果您的SIM装置有任何产品相关问题,请与 IKONIK代理商或IKONIK分公司联系。

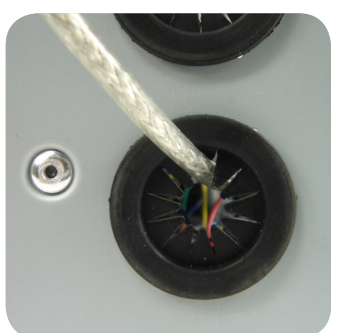

(图 3-1)

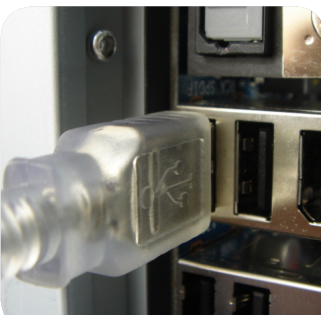

Copyright © 2008 IKONIK TECHNOLOGY CO., LTD. All rights reserved.

# 4. SIM 系统智能管理界面描述

## 4.1 主页

第一次运行时,请选择系列按钮,并选择底板型号。 (选择错误可能造成SIM不启动。请在开始任何操作前先检查)

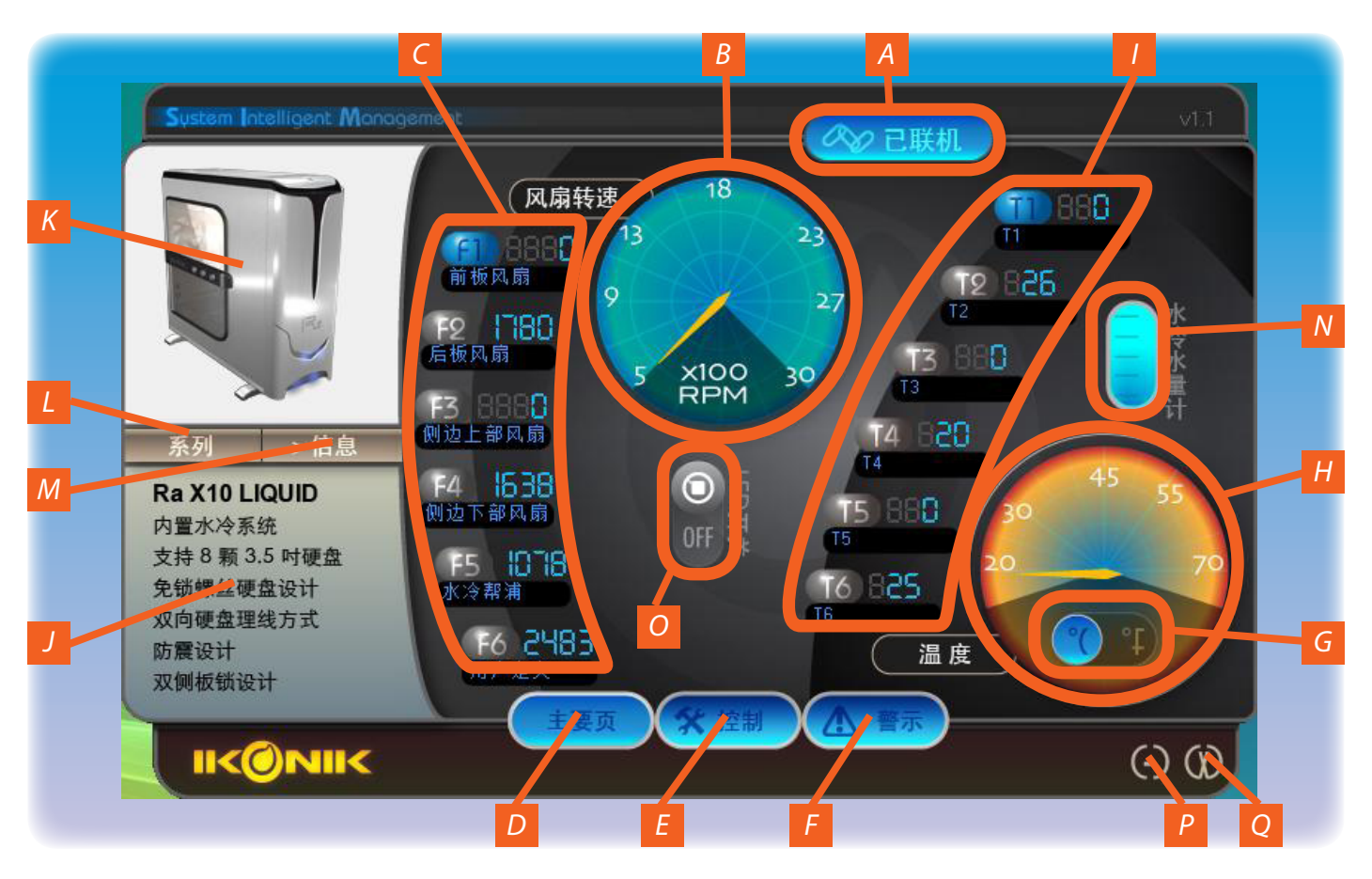

- A. 连接状况显示
- B. 风扇显示
- C. 风扇速度检测
  - C1. Ra X10系列
    - C1-1 Ra X10 SIM
      - F1 = 前风扇速度显示
      - F2 = 后风扇速度显示
      - F3 = 侧边上方风扇速度显示
      - F4 = 侧边下方风扇速度显示
      - F5 = 用户定义风扇速度显示
      - F6 = 用户定义风扇速度显示
    - C1-2 Ra X10 LIQUID
      - F1 = 前风扇速度显示
      - F2 = 后风扇速度显示
      - F3 = 侧边上方风扇速度显示
      - F4 = 侧边下方风扇速度显示
      - F5 = 水冷帮浦
      - F6 = 用户定义风扇速度显示
  - C2. Zaria系列
    - F1 = 前风扇速度显示
    - F2 = 后风扇速度显示
    - F3 = 侧边风扇速度显示

F4 = 用户定义风扇速度显示

- D. 主页按钮(返回主页)
- E. 控制页面按钮(进入控制页面)
- F. 报警页面按钮(进入报警页面)
- G. °C和°F设定按钮
- H. 温度数值显示
- I. T1~T6温度传感器单独读数显示按钮(如果您 是使用Zaria 系列的机壳,将不会显示T5和T6 的资料)
- J. 产品通用规格
- K. 产品图片
- L. 系列按钮(选择所使用的型号)
- M. 信息按钮(链接到IKONIK网址)
- N. 水位状态显示(Ra X10 水冷)
- O. LED开关按钮(打开/关闭风扇LED)
- P. 最小化按钮
- Q. 退出按钮

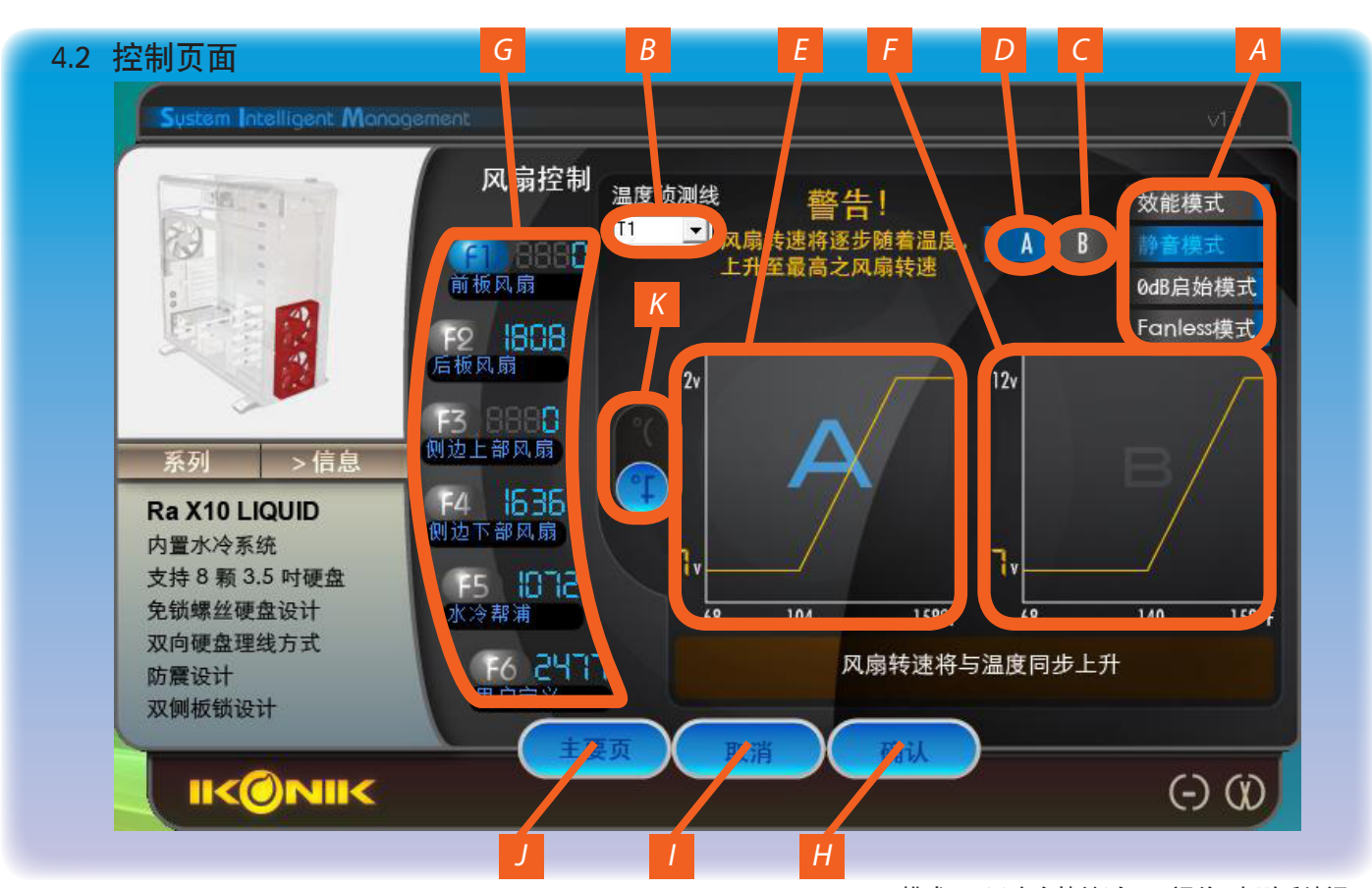

- A. 风扇控制模式按钮(选择一个风扇设定其状态!)
- B. 温度传感器选择图标(选择与之相关的传感器)
- C. 静音模式B风扇曲线 (静音模式的一种状态供用户选择)
- D. 静音模式A风扇曲线(静音模式的一种状态供用户选择)
- E. 风扇曲线显示
- F. 风扇曲线显示
- G. 风扇速度值显示
- H. 确认按钮
   (当设定完成后,要记得按下「确认」进行确
   认!)
- 取消按钮

   (当设定错误值时,按「取消」忽略此设定!)
- J. 主页按钮(返回主页)
- K. °C和°F设定按钮

## 4.2.1 如何在控制页面调整设置

所有设置都类似。

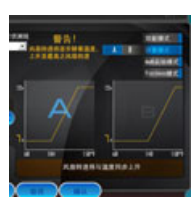

4.2.1.1
选择F1,然后选择「控制模式」。
有四种设置供您选择。
性能->风扇将全速运行。
静音->会显示两条风扇曲线.风扇转数会跟着曲线

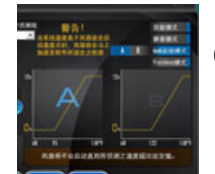

模式 A, 风扇会持续以 7V 运作, 直到系统温 度超过40℃. 风扇转数会随着电压上升. 使用 3pin 或是 4pin 的风扇都不会有影响。 模式 B, 风扇会持续以 7V 运作, 直到系统温 度超过60℃. 风扇转数会随着电压上升. 使用 3pin 或是 4pin 的风扇都不会有影响。

0 dB启动->

会显示两条风扇曲线. 风扇转数会跟着曲线。 模式A, 系统温度在35°C以上风扇才会启 动。

模式B,系统温度在50°C以上风扇才会启动。

风扇不运行->风扇将保持停止,除非重启系统或 将模式从「风扇不运行」改为其他设置。

#### 4.2.1.2

在确认您的设置后,请记得按下「确认」按钮确认数 据。如果发现设置不是想要的,请按下「取消」按钮。

#### 4.2.1.3

如果您没有按下「确认」按钮保存您的设置并离开了控制页面,系统将保持在确认之前的设置。 对于所有其他设置请参考F1帮助并相应遵循。

## 注意!

为了系统的安全,风扇不运行模式设置在关闭系统后将不保存于 软件中。您第二次启动系统时,设置将返回+0dB启动模式A。

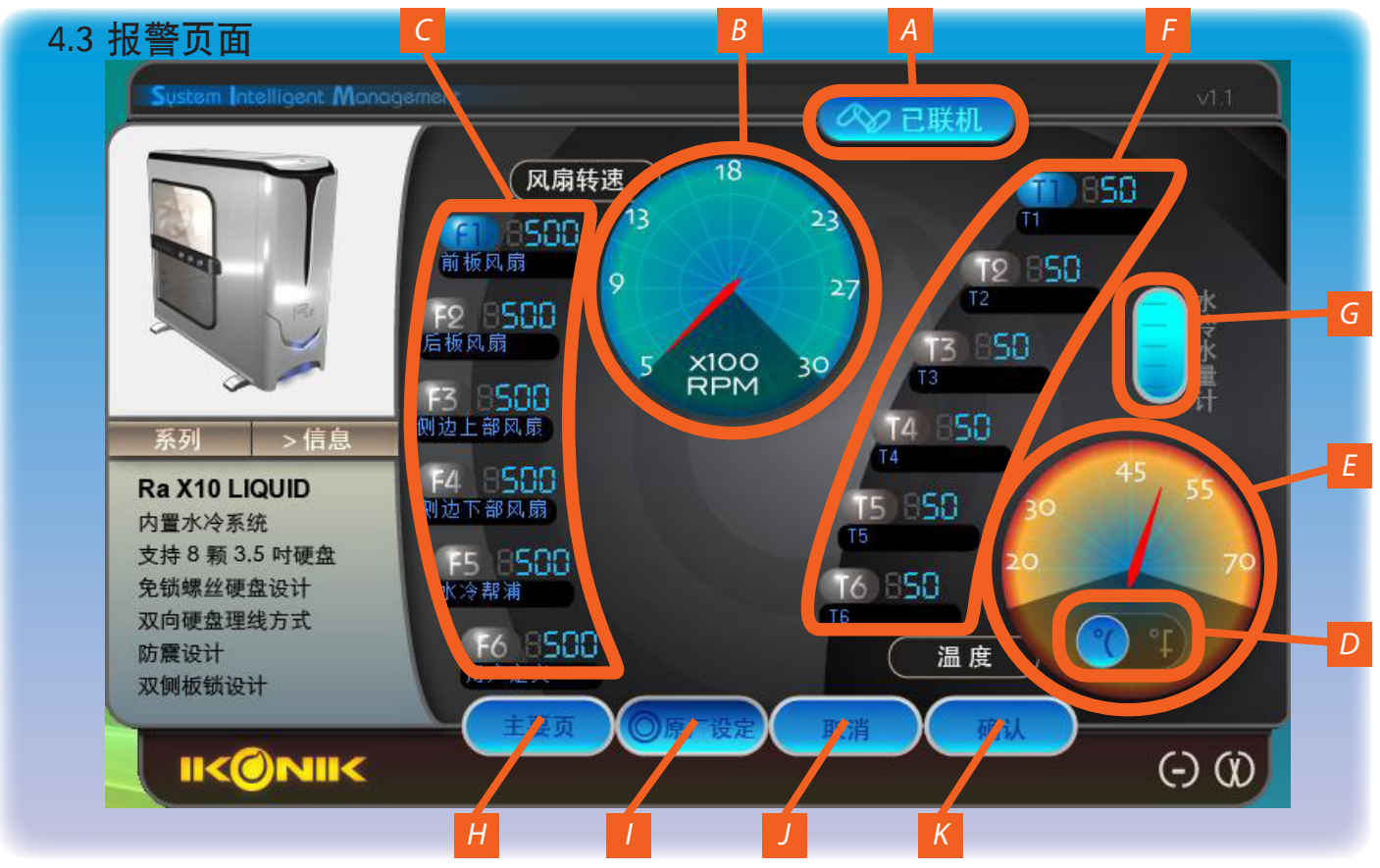

\*如果风扇速度模式设置在0dB启动模式或风扇不运行模式,报警功能将不启用。

- A. 连接状态显示(让用户确认系统保持连接)
- B. 风扇速度报警设定值显示
- C. 风扇速度报警设定值显示(如果风扇速度数值低于您的设置,颜色将变为「橙色」,\_\_\_\_
  - C1. Ra X10系列
    - C1-1 Ra X10 SIM
      - F1 ~F6 = 风扇速度报警设定值显示
    - C1-2 Ra X10 LIQUID
      - F1 ~F6 = 风扇速度报警设定值显示
  - C2. Zaria系列 F1 ~F4 = 风扇速度报警设定值显示
- D. °C和°F设定按钮
- E. 温度报警设置显示
- F. 对于Ra系列: T1 ~ T6温度报警设定值显示/ 对于Zaria系列: T1 ~ T4温度报警设定值显示
- G. 水位状态显示图标 (如果使用非液体冷却系统,将不显示水冷却状 态显示图标)
- H. 主页按钮
- 1. 默认设置按钮
   (当设定错误状态时,载入默认设定值)
- J. 取消按钮

- K. 确认按钮(确认您的设定值,要记得按下此按钮 使之生效!)
- 4.3.1 如何在报警页面进行设置 所有设置都类似。我们将使用F1告诉您如何设置。对于其他, 请参考以下步骤进行。
  - 选择F1,您可以键入您要的数字。当风扇速 度低于您的设置时,风扇图标将从「蓝色」变 为「橙色」。
  - 当您设置完成后,应该按下「确认」的进行确认。
  - 如果您没有确认就离开「报警页面」,系统将 保持原有的设置。